## サイバーナビ 2019年-2024年モデル

このマニュアルは、サイバーAVIC-CQ912**IV**/CL912**IV**/CW912**IV**/CZ912**IV**/CQ912**II**/ CL912**II**/CW912II/CZ912II/CQ912II/CL912II/CW912II/CZ912I/CQ912/CL912/ CW912/CZ912/CQ911/CL911/CW911/CZ911/CQ910/CL910/CW910/CZ910の バージョンアップ手順を説明しています。

## 事前準備 (⇒ P.2 ~ P.3)

バージョンアップの概要と注意事項を説明しています。

## 必要なものを準備する (⇒ P.4)

バージョンアップを行う前に準備すべき機器、メディアを説明しています。

## お客様登録および商品登録を行う (⇒ P.5 ~ P.12)

バージョンアップを行う前に準備すべき手続きを説明しています。

## バージョンアップを行う (⇒ P.13~ P.21)

ナビゲーション本体のバージョンアップやプログラムアップデートを行う手順を説明しています。

## バージョン情報を確認する (⇒ P.22)

バージョン情報の確認を行う手順を説明しています。

## バージョンアップに関する情報を確認できます

次の URL にアクセスしていただくと、バージョンアップに関する情報を確認できます。

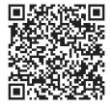

https://shop.mapfan.com/ext/maker/carrozzeria.html ※「MapFan」サイトはジオテクノロジーズ株式会社が運営しています。

### 用語集

- ◆本書では、SD™メモリーカード、SDHC™メモリーカードおよびSDXC™メモリーカードを総称して「SD™カード」と表記する場合があります。
- ●本書では、Android<sup>™</sup> OS 搭載のスマートフォンを「スマートフォン」と表記します。
- 本書では、「バージョンアップ」を「地図更新」と表記する場合があります。
- 本マニュアルの内容は 2025 年 5 月時点のものです。
- 掲載中の画面表示例は変更される場合があります。

© パイオニア株式会社 2025

## 事前準備

バージョンアップすることで、地図やアプリケーションなどのデータを更新することができます。

#### 🖉 メモ

バージョンアップ用のソフト(地図)販売も別途行っております。インターネットに接続できるパソ コンをお持ちでない場合は、別売のバージョンアップ用のソフト(SD更新版)にてバージョンアップ をしてください。詳細は「MapFan」サイトをご確認ください。

## バージョンアップ方法について

- 「差分更新」と「全データ更新」の2通りのバージョンアップ方法があります。
  - 差分更新

主に道路データ、地点情報データ、一部のプ ログラムデータを更新するバージョンアッ プです。iPhoneまたはスマートフォンの専 用アプリ「スマートアップデート for カロッ ツェリア」を使ってバージョンアップする 方法と、本機に通信機器を接続して自動更 新する方法の2つの方法があります。 専用アプリによるバージョンアップについ ては、以下のURL をご覧ください。

https://www.mapfan.com/smart/

※専用アプリ「スマートアップデート for カロッツェリア」はジオテクノロジーズ株 式会社が提供します。 自動更新によるバージョンアップについ

ては、商品同梱の『取扱説明書』をご覧く ださい。

— 全データ更新

本機のすべてのデータを更新するバージョ ンアップです。パイオニアホームページ 「オーナーズリンク」からバージョンアップ データをダウンロードし、市販のSDカード に転送します。そのSDカードを本機に挿 入してバージョンアップします。本マニュ アルでは、「全データ更新」の手順について 説明いたします。

### バージョンアップについての注意事項

- 事前にお客様登録と商品登録、MapFan会員
   登録およびナビゲーションとの連携登録を行う必要があります。
- MapFan会員IDとナビゲーションの連携登録 が完了すると、引き続き「MapFanスマートメ ンバーズ」に入会(登録)できます。 詳しくは以下サイトをご確認ください。 https://sp.mapfan.com/mfpi/view
- 安全のため、運転者は走行中に操作しないで ください。
- バージョンアップは車両装着状態で行います。
   バッテリー上がりを防ぐためエンジンをかけた状態で行ってください。
- 年間で2~6回のバージョンアップを予定しています。道路の開通状況によって、バージョンアップ回数は変動する場合があります。
- 最新データバージョンアップ最大3年分付です。以下の期間までは追加費用なしで何度でもバージョンアップができます。
   912Ⅳシリーズは2027年10月末まで
   912Ⅲシリーズは2026年10月末まで
   912Ⅱシリーズは2025年10月末まで
- 912Ⅳシリーズは「最新データバージョン アップ1年延長プレゼント」を実施してい ます。

912Nシリーズは2026年4月末までに 「MapFanスマートメンバーズ」へ新規で入会 (登録)すると、「最新データバージョンアップ 最大3年分付」の終了期間が1年延長されます。 詳しくは以下サイトにてご確認ください。 https://shop.mapfan.com/ext/otoku/ mfsm/index.html

- 912/911/910シリーズは最新データバージョンアップ最大3年分付が終了しているため、バージョンアップには「MapFanスマートメンバーズ」(有償)への入会(登録)が必要です。
- ・「MapFanスマートメンバーズ」への入会には クレジットカードが必要です。初めて入会さ れた月から1年後の同月1日に、ご登録のク レジットカードから2年目の年会費7,700円 (税込)が自動的に決済されます。以降、退会(会 員登録を解除)されるまで1年毎の自動決済と なります。自動決済の1ヵ月前にご登録のメー ルアドレスに会員継続の確認メールを送信し ます。継続をご希望出ない場合は退会(会員登 録の解除)を行ってください。
- 無償期間が過ぎてからの更新は有償となります。また、無償期間が過ぎてから無償期間中の更新データを取得することはできません。
- 全データ更新をする際は、32 GB以上のSD カードが必要です。また、SDカードにはバー ジョンアップデータのみを入れてください。
   MacOSの場合、SDカードに保存する際、隠 しファイル等が生成され、32 GBのSDカー ドに収まらない場合があります。この場合は 32 GB以上のSDカードをご用意ください。
- ※SDカードにこれらの隠しファイル等が保存された状態でもアップデートは可能です。
- あらかじめ、SDカードの書き込み防止を解除 してください。
- バージョンアップのお知らせについてはお客様登録時に「新商品や、バージョンアップ、アンケート等に関するご案内」に同意いただいた方にのみEメールでご案内させていただく予定です。
- お使いのバージョンによってはバージョン アップ前にプログラムアップデートを行う場 合があります。

#### 🖉 メモ

ナビゲーションシステムのバージョンや地図 データ、検索データのバージョンを「バージョ ン情報」で確認できます。

## 必要なものを準備する

## バージョンアップの準備を行う

バージョンアップを行うには以下の条件に合ったパ ソコンとSDカードをご用意ください。

- インターネットに接続したパソコン
  - Windowsの対応OS、対応ブラウザは次の とおりです。

Microsoft® Windows® 10/11

Microsoft Edge リリース時点最新版

Mozilla Firefox リリース時点最新版

- Google Chrome リリース時点最新版
- Macintoshの対応OS、対応ブラウザは次のとおりです。

Mac OS X 10.9.2 以降

Safari 最新安定版

- Mozilla Firefox リリース時点最新版
- Google Chrome リリース時点最新版
- 25 GB 以上の空き容量が必要です。
- SD カードスロットがない場合は、SDカー ドリーダーをご用意ください。
- 市販のSDカード
  - class4 以上、32 GB 以上の空き容量が必 要です。
  - SDカードにはバージョンアップに必要な
     データ以外は保存しないでください。
  - SDカードは事前にフォーマットすること を推奨いたします。
  - MacOSの場合、SDカードに保存する際、
     隠しファイル等が生成され、32 GBのSD
     カードに収まらない場合があります。この
     場合は32 GB以上のSDカードをご用意く
     ださい。

## お客様登録および商品登録を行う

パイオニアホームページ「オーナーズリンク」のお客様登録および商品登録を行います。

登録方法は、専用アプリ「スマートアップデート for カロッツェリア」から行う方法と、インターネット 接続したパソコンから行う方法の2通りあります。メール受信拒否設定および、特定URL付メールの 受信拒否設定をされているお客様は、弊社からのURLが記載されたメールを受信できるように設定し てください。(弊社ドメイン名:support.pioneer.jpを受信許可ドメインに追加してください)

#### 専用アプリから登録する(推奨) 3 [2次元バーコード登録] にタッチ します 本機に表示される2次元バーコードを専用アプリ「ス マートアップデート for カロッツェリア | から読み 4 新規登録 取って登録していただくと、パソコンからの登録にく らべ情報入力が少なく、より簡単に登録できます。 メインユニットの「マイセットアップ」 から2次元パーコードを表示し、下記「2 1 iPhone またはスマートフォンを操作 次元バーコード登録」をお使いいただく ことで簡単に登録できます。 して、専用アプリ「スマートアップデー ト for カロッツェリア」を立ち上げます 2次元バーコード登録 ログイン画面が表示されます。 マニュアル登録 2 [新規登録] にタッチします ログイン 2次元バーコードスキャン画面が表示され ます。 オーナーズリンクにて登録されたお客様IDを 入力してください。 4 本機の■ボタンをタッチし、HOME 画 面を表示します お客様ID/パスワードを忘れた場合 5 💿 にタッチします ログイン Ju 新規登録 新規登録画面が表示されます。

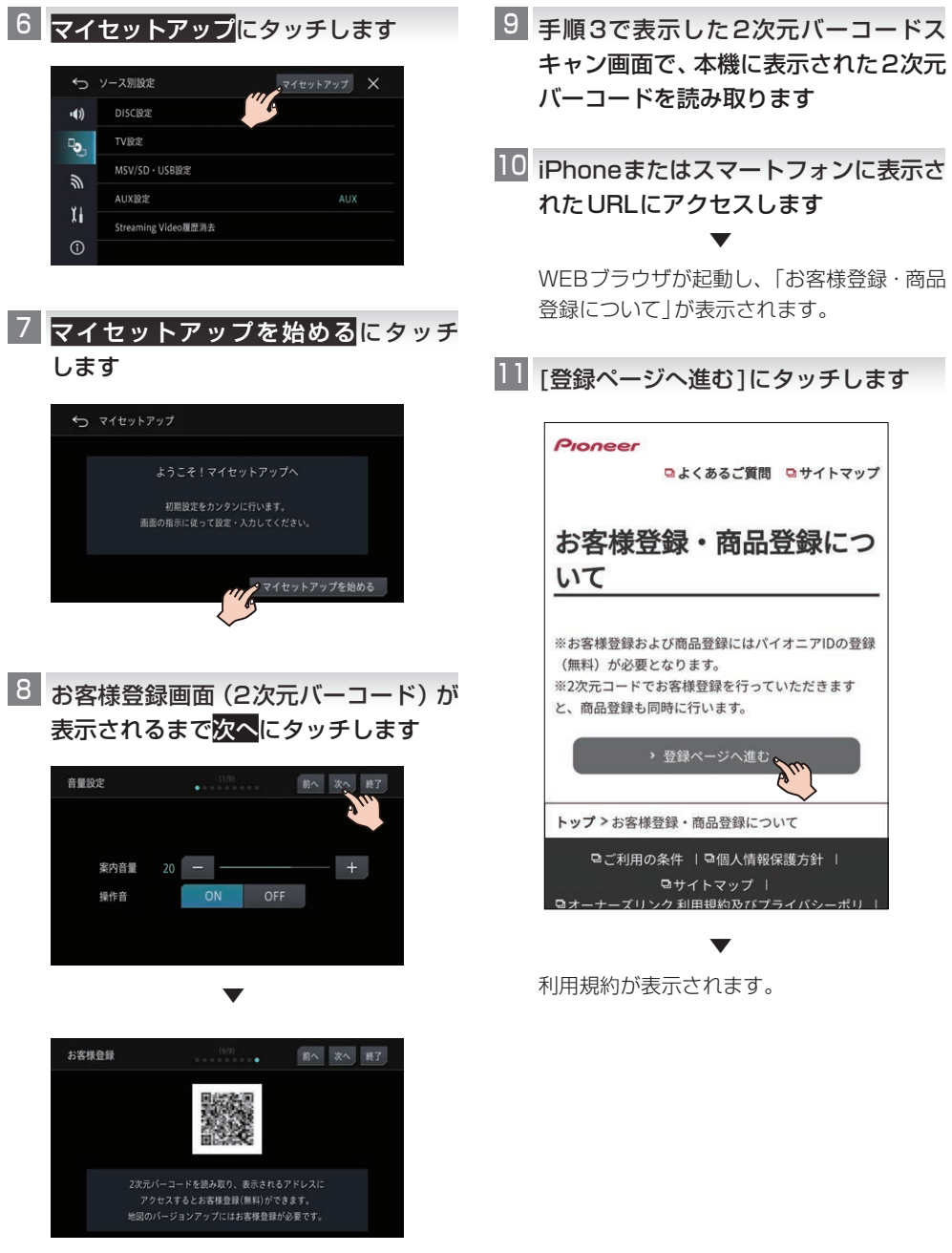

2次元バーコードをiPhoneまたはスマート フォンで読み取ります。 12 利用規約を確認し、内容にご同意いただ ける場合は[同意する]にタッチします

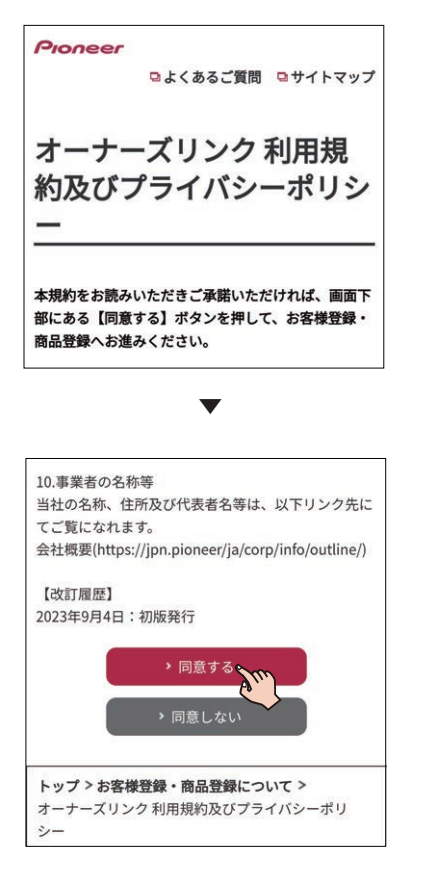

商品型番、デバイスナンバー表示画面になり ます。商品型番、デバイスナンバーが入力さ れていることを確認します。 13 メールアドレスを入力して[次へ]に タッチします

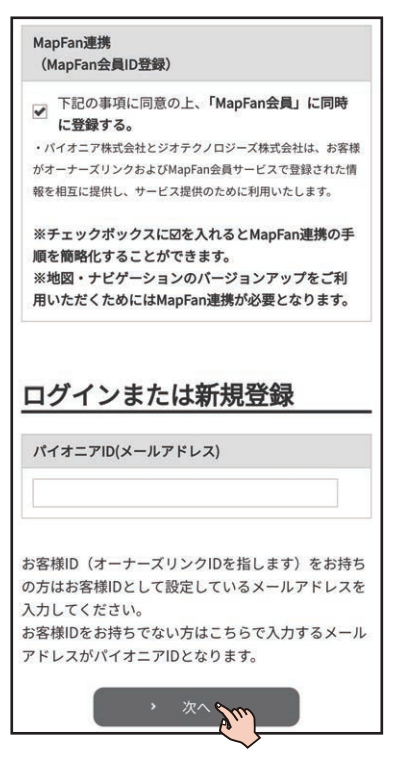

MapFan連携登録にチェックが入った状態 で登録を行います。

すでにお客様IDとして登録済みのメールア ドレスの場合は、パスワード入力後に商品登 録の画面に移行します。 14 以前に登録をされていないメールア ドレスの場合は[新規登録]にタッチ します

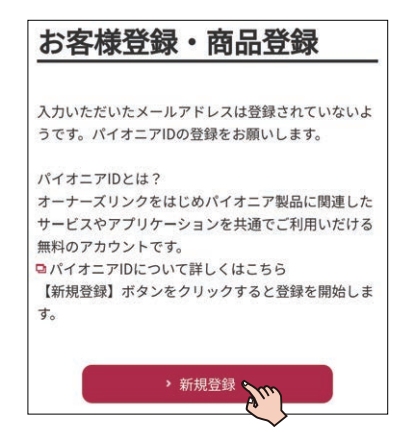

15 登録するパスワードを入力し、[設定] にタッチします

| パスワー                                                                                                    | [版例] ド                                                                                                    |
|----------------------------------------------------------------------------------------------------|----------------------------------------------------------------------------------------------------|
| ・英大文<br>6文字以下<br>・英大文                                                                                               | 字、英小文字、数字、記号かつ8文字以上25<br>字<br>字、英小文字、数字は必須                                                                                |
| パスワー                                                                                                    | ド(再入力) 1必須                                                                                                    |
| 確認のたる                                                                                                    | め、もう一度入力してください。                                                                                                    |
|                                                                                                    |                                                                                                    |
| ホニ有か                                                                                                    | 谷笏に進ぬっ                                                                                                    |
| ホニ有か<br>※ID・パス                                                                                                    | 谷物にTRAD、<br>ワードはご本人様のみが使用、管理し、他の                                                                                          |
| ポニ てか<br>※ID・パス<br>方に知られ<br>※ご設定い<br>ださい。                                                                           | <sup>谷笏に116,00</sup> 、<br>ワードはご本人様のみが使用、管理し、他の<br>ることがないように十分ご留意ください。<br>ただくパスワードは、必ずお手元にお控えく                             |
| <ul> <li>ポニ 石か</li> <li>※ID・パス</li> <li>方に知られ</li> <li>※ご設定い</li> <li>ださい。</li> <li>※「設定」</li> <li>定が完了し</li> </ul> | <sup>谷物に用kのマ、</sup><br>ワードはご本人様のみが使用、管理し、他の<br>ることがないように十分ご留意ください。<br>ただくパスワードは、必ずお手元にお控えく<br>をクリックすると入力されたパスワードの設<br>ます。 |

16 登録したメールアドレス宛に6桁の確 認コードが送信されますので、コードを 入力して[次へ]にタッチします

| Step 1<br>パスワード設定           | Step 2<br>確認コード入力 | Step 3<br>お客様・商品登録完<br>了 |
|-----------------------------|-------------------|--------------------------|
| くールに記載され <sup>-</sup><br>ヽ。 | ている確認コート          | を入力してくださ                 |
| 確認コード(必須)                   |                   |                          |
| 6桁の数字を入力                    | してください            |                          |
| ,                           | *^ >              |                          |
|                             | N. Ju             |                          |

お客様・商品登録完了画面が表示されますの で、引き続き[MapFan連携登録]にタッチし てお客様詳細登録へお進みください。

## 17 会員情報の入力を確認して[利用規約に 同意して登録する]にタッチします

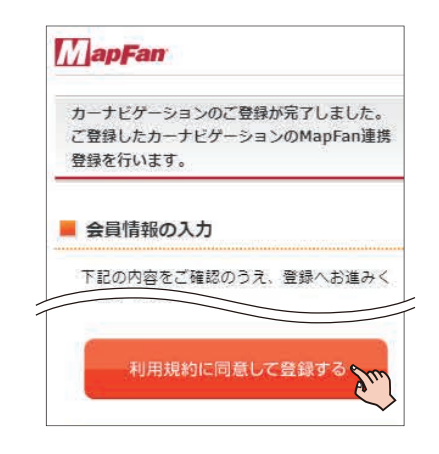

#### 🖉 メモ

- 「オーナーズリンク」で登録したお客様IDが、 メールアドレス欄にすでに入力された状態 で表示されます。
- ●「オーナーズリンク」のお客様IDと同じメー ルアドレスがすでにMapFan会員情報に登 録されている場合は、登録されたMapFan 会員情報が表示されます。
- MapFan会員IDをお持ちの方は、ログイン してください。ご利用のMapFan会員情報 が表示されます。

## 18 入力内容を確認し、問題がなければ[登 録する]にタッチします

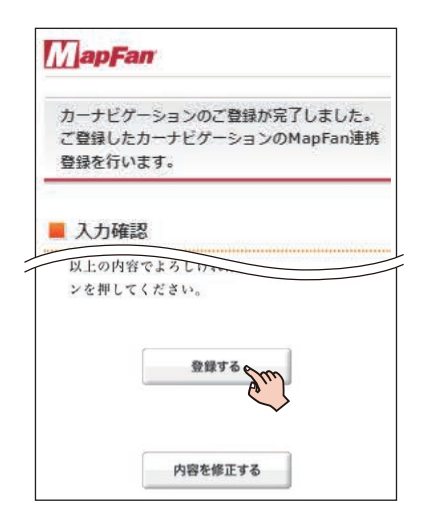

お客様登録、商品登録、MapFan会員ID登 録とナビゲーションとの連携登録が完了し ます。

| お客録の | 様のカーナビゲーションとMapFan連携登<br>情報はこちらになります。 |
|------|---------------------------------------|
|      | オーナーズリンクID                            |
|      |                                       |
|      | MapFan会員ID                            |
|      | 機種名                                   |
|      |                                       |
|      | デバイスナンバー                              |

登録した情報が表示されますので、メモを取 るなどして保管してください。

#### ∥ メモ

- 「オーナーズリンク」のお客様IDと異なる メールアドレスに変更された場合は、その メールアドレスに仮登録メールが届きます。 メールに記載されたURLにアクセスしてく ださい。
- 仮登録メールに記載されたURLは、メール 受信後 1週間以内のみ有効です。1週間を過 ぎると、URL をクリックしても「有効期限が 切れました」と表示され、再申請が必要にな ります。
- 引き続き「MapFanスマートメンバーズ」(有料)に入会(登録)することができます。詳し くは以下のURLより「MapFanスマートメン バーズ」専用サイトにてご確認ください。 https://sp.mapfan.com/mfpi/view
- ●ナビゲーションを複数台ご利用の場合は、 ナビゲーションと同数のMapFan会員ID が必要です。MapFan連携登録に使用した MapFan会員IDを他のナビゲーションにお 使いいただくことはできません。

## パソコンで登録する

- はじめに商品に同梱の保証書をお手元 に用意します
   お手元に保証書がない場合は、本機に表示されるデバイスナンバーが必要になります。→
   P22の「バージョン情報を確認する」
- 2 「オーナーズリンク」にアクセスします < https://car-users.pioneer.jp/ >
- 3 メールアドレスを入力して、[次へ]を クリックします

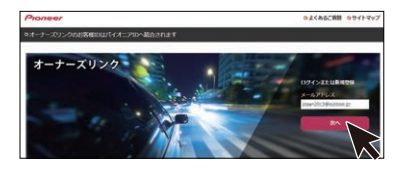

すでにお客様ID として登録済みのメールア ドレスの場合は、パスワード入力後にお客様 メニュー画面に遷移します。

4 以前に登録をされていないメールアド レスの場合は[新規登録]をクリック します

| お客様登録                                                                    |  |
|--------------------------------------------------------------------------|--|
| 入力いただいたメールアドレスは重要されていないようです。パイオニアロの重要をお願いします。                            |  |
| パイオニアのとは?<br>オーナーズリングをほじめパイオニア製品に簡直したサービスやアプリケーションを共産でごれ用いだける無料のアカウンドです。 |  |
| a/6/#=70000/0806/8256                                                    |  |
| 2014歳後回2 ボタンセクリックすると教師を知らします。                                            |  |
| · #18258                                                                 |  |
|                                                                          |  |

利用規約が表示されます。

5 利用規約を確認し、内容にご同意いた だける場合は[同意する] をクリック します

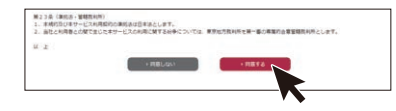

6 登録するパスワードを入力し、[設定] をクリックします

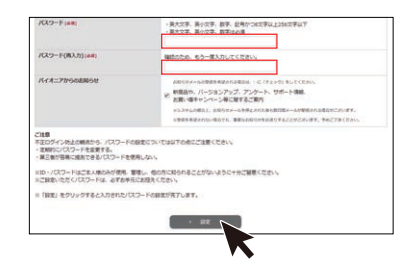

7 登録したメールアドレス宛に6桁の確認コードが送信されますので、コードを入力して[次へ]をクリックします

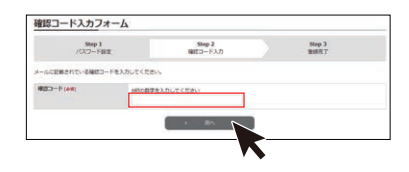

8 [商品を登録する]をクリックします

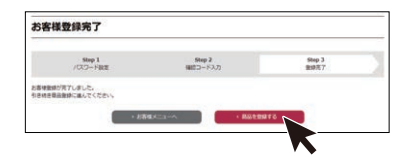

9 商品の型番を入力して検索を行うか、 もしくは商品を絞り込んで検索を行 います

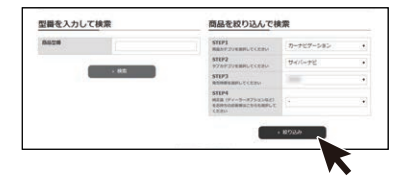

10 お使いの商品が表示されたら、クリック して、商品情報画面に遷移します

## 11 [この商品を登録する] をクリック します

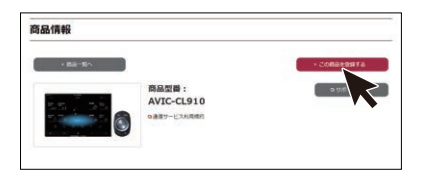

12 保証書に記載されている「製造番号 (アルファベットと数字の12桁)」と、 「CW:」の後ろに記載されたアルファ ベット1文字を入力します

| 商品登録                                                                                                    |                                                                                  |                                                                                                   |                                                                                    |
|----------------------------------------------------------------------------------------------------|----------------------------------------------------------------------------------|---------------------------------------------------------------------------------------------------|------------------------------------------------------------------------------------|
| 商品情報入力フォーム                                                                                                    |                                                                                  |                                                                                                   |                                                                                    |
| Step 1                                                                                                    | 50rp<br>3,157181                                                                 | 2<br>CREET                                                                                        | Step 3<br>限时况了                                                                     |
|                                                                                                    |                                                                                  |                                                                                                   |                                                                                    |
| 時に最高級者に入力ください。                                                                                                    |                                                                                  |                                                                                                   |                                                                                    |
| 記に副品稿報をご入力ください。<br>50600ご注意<br>手心が後により正常に快速できませんので、<br>入力できない文字:半鳥カタカナ、ご使用バ                                                                   | ■事、ひらがな、カダカナ(金<br>ソコンに都存する特殊文字(企                                                 | <ul> <li>(1)、アルファベットにてご入;</li> <li>(2等) 名</li> </ul>                                              | なください。                                                                             |
| 記に最高級単をご入力ください。<br>力林のご住意<br>学の1号により支用に失意できませんので、<br>入力できない文字:半角力タカナ、ご使用バ<br>商品数数                                                             | #第、0-55%、カタカナ(は<br>ソコンCER#T2HR2年(①<br>AV2-                                       | <ul> <li>カルファベットにてご入:</li> <li>(2年) 自</li> </ul>                                                  | わくだあい。                                                                             |
| 「記に最高端地をご入力ください。<br>んちめのご注意<br>に申しけ等により正常に快速できませんので、<br>小力できない文字: + ものクカナ、ご参用バ<br>高品な数<br>「記点面号(criation)」または「デバイスナン                          | ис-<br>ис-<br>ис-<br>ис-<br>ис-                                                  | A) , 762749 FCTCス)<br>、200 名<br>だおい                                                               | なくだまい。                                                                             |
| 学に最高級権をご入力くとない。<br>小時のごはほ<br>「かけってようご用いた年でもませんので、<br>ふ力できない文字: 中島カタカナ・ごき用いて<br>商品を開<br>「都高祭号(につきむ)」または「デバイスナン<br>第四級時 / ドバイスナンバー(40年)         | AUC-<br>MR. 0505 3755 (2<br>MR. 0505 2557 21,517 (2<br>34894                     | A) , アルファベットにてご入:<br>(2巻) &<br>だまい                                                                | Cm.                                                                                |
| 「おここあらめりませ」と入ってきい。<br>(AnAOC18)<br>「おいかることで見たりませてきませんので、<br>メスカできないな事: +4丸りタカナ、ごの用いて<br>の品を対<br>「お油を号(この走り)」までは「デバイスナン<br>第四目前」/ デバイスナンパー(44) | 第8、0555、カタカナ (金)<br>ハコンと思想する特殊文字(①)<br>AIC-<br>「ー」のごちらかを入力してく<br>加速数号<br>ロジャAKER | <ul> <li>約、アルファイットにてごろ;</li> <li>2年) 名</li> <li>ださい、</li> <li>約・4/002068月<br/>のCWの定義業所</li> </ul> | かくだまい。<br>の)の)の)の)の)の)の)の)の)の)の)の)の)の)の)の)の)の)の)の)の)の)の)の)の)の)の)の)の)の)の)の)の)の)の)の) |

お手元に保証書がない場合は、本機に表示されるデバイスナンバーが必要になります。 *P22の「バージョン情報を確認する」* 

MapFan連携登録にチェックが入った状態 で登録を行います。

| 3 | 以降の情報を入力し[確認] | をクリック |
|---|---------------|-------|
|   | します           |       |

| 50ep 2<br>入力内部の福田 | Step 3<br>Biff17                  |
|-------------------|-----------------------------------|
| 入力内容と確認           | 法律师?                              |
|                   |                                   |
|                   | 1                                 |
| · 84 · 88         | $\sim$                            |
|                   |                                   |
|                   | 909.2<br>3.75% CME<br>• 8.6. • 88 |

### 14 入力した内容を確認し、問題がなければ [登録]をクリックします 以上で商品登録は完了です。 引き続き MapEan連携登録を行います。

15 会員情報の入力を確認して[利用規約に 同意して登録する]をクリックします

| 下記の内容をご確       | 認のうえ、登録へお進みください |                                                                                                    |
|----------------|-----------------|----------------------------------------------------------------------------------------------------|
| MapFan全社ID     |                 | ※初期後ではメールアドレスと同じ低が起入されていますが、目的のなすで整計することも知道です。目的のなすで感謝する。<br>ため取得やいえていので入力してください。<br>当該他が最佳はメールアドレスと同じものが調整者にます。<br>「このないの意味のを20月50日からにである」                 |
| パスワード<br>(あ)の) | (病入力)           | ※由発展は記号をかっ22次はので入力<br>してください。<br>※利用可能な記号は、の+/-65%(ド・パー<br>で<br>※「アルファベット」「数子」はかず使用<br>しくください。<br>※PR4/PM10と用した何は登録できま<br>だん。                               |
| メールアドレス        |                 | オーナーズリングで登録したメールアドレ<br>スになります。<br>スパングで登録したメールアドレスになります。                                                                                                    |
| =>/7*-6        |                 | ※二ックネームは実装が保留です。全角で<br>100万な0時(半時時間の個と2000万な0<br>前)で入力してください。<br>※二ックネームは346度400万とビスで<br>表示されて毎週があります。<br>※電気や毎日メールアトレスの目的ので<br>文字が二ックネームとして目動意味されます。<br>す。 |
| 用規約をお読みし<br>い。 | ただき、同意されましたら「利  | 時焼約に同意して登録する」 ボダンを押してく1                                                                                                    |
|                | _[MapFan#       | <u>[用规約]</u>                                                                                                    |

MapFan会員情報の入力画面が表示され ます。

#### 🖉 メモ

- ●「オーナーズリンク」で登録したお客様IDが、 メールアドレス欄にすでに入力された状態 で表示されます。
- ●「オーナーズリンク」のお客様IDと同じメー ルアドレスがすでにMapFan会員情報に登 録されている場合は、登録されたMapFan 会員情報が表示されます。
- MapFan会員IDをお持ちの方は、ログイン してください。ご利用のMapFan会員情報 が表示されます。

## 16 入力内容を確認し、問題がなければ[登 録する]をクリックします

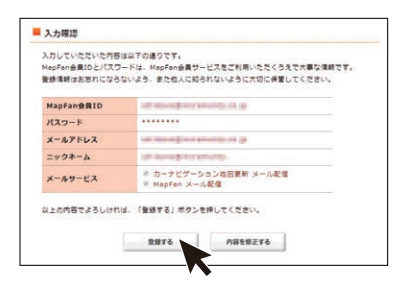

お客様登録、商品登録、MapFan会員ID登録と ナビゲーションとの連携登録が完了します。

| 客様のカーナビゲーシ | >ヨンとMapFan連携整錬の情報はこちらになります。              |
|------------|------------------------------------------|
| オーナーズリンクID | and the set of the set of the set of the |
| MapFan会員ID | and the second second second             |
| 14 H K     | -tanik geliest                           |
| デバイスナンバー   | Children and Children                    |

登録した情報が表示されますので、メモを取るなどして保管してください。 続けてバージョンアップを行う場合は、(→ *P13の「バージョンアップを行う」*)へ進 んでください。

#### 🖉 メモ

- 「オーナーズリンク」のお客様IDと異なる メールアドレスに変更された場合は、その メールアドレスに仮登録メールが届きます。
   メールに記載されたURL にアクセスしてく ださい。
- 仮登録メールに記載されたURLは、メール 受信後 1週間以内のみ有効です。1週間を過 ぎると、URL をクリックしても「有効期限が 切れました」と表示され、再申請が必要にな ります。
- 引き続き「MapFanスマートメンバーズ」(有料)に入会(登録)することができます。詳し くは以下のURLより「MapFanスマートメン バーズ」専用サイトにてご確認ください。 https://sp.mapfan.com/mfpi/view

●ナビゲーションを複数台ご利用の場合は、 ナビゲーションと同数のMapFan会員ID が必要です。MapFan連携登録に使用した MapFan会員IDを他のナビゲーションにお 使いいただくことはできません。

以上で、お客様登録、商品登録、MapFan会員登 録とナビゲーションとの連携登録はすべて終了と なります。

続いて、実際にバージョンアップを行ってみま しょう。

➡P.13に進みましょう。

「バージョンアップ最大3年分付」の期 間終了後のナビゲーションは「MapFan スマートメンバーズ」(有料)への登録 が必要です。手順17よりお進みください。

17 登録完了画面から「MapFanスマー トメンバーズ」のサイト(https:// sp.mapfan.com/mfpi/view)の説明 を読み[利用する]をクリックします

MapFanスマートメンバーズ専用サイトへ アクセスします。

18 登録内容を確認して、[決済画面へ]を クリックします

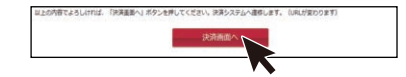

19 クレジットカード情報を入力します

登録完了画面が表示され、「MapFanスマー トメンバーズ」の会員登録は完了です。 ◆P.13に進みましょう。

## バージョンアップを行う

インターネットに接続したパソコンを使い、バージョンアップ(全データ更新)を行います。

お使いのOSがWindowsかMacOSかによって操作手順が異なります。

Windowsの場合は「必要なデータをダウンロードする」のすべての手順を行った後に「データをSDカードに転送する(Windowsの場合)」(P.15)の操作を行ってください。

MacOSの場合は「必要なデータをダウンロードする」の手順14までを行った後に「データをSDカードに転送する(MacOSの場合)」(P.16)の操作を行ってください。

以下のステップでバージョンアップを行います。

- 1 必要なデータをダウンロードする
- 2「バージョンアップサポートツール」をダウンロードする(Windowsの場合のみ)
- 3 SDカードにバージョンアップデータを転送する
- 4 SDカードをナビゲーションに挿入し、バージョンアップ操作を行う

### 必要なデータをダウンロードする

 インターネットに接続したパソコンを 使って、「オーナーズリンク」にアクセ スします

https://car-users.pioneer.jp/

2 「お客様登録および商品登録を行う」 で登録したパイオニアID(メールアド レス)を入力して、[次へ]をクリック します

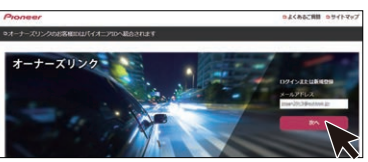

- 3 パスワードを入力して[ログイン]をク リックします
- カーナビバージョンアップ関連(地図・ オービス・MapFan連携機能)をクリッ クします

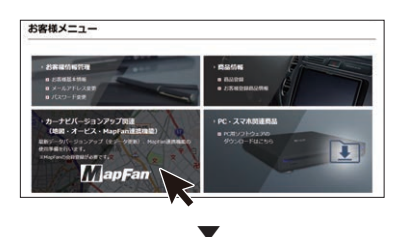

ダウンロード可能なバージョンアップデー タが表示されます。

#### 🥖 メモ

複数の製品を商品登録している場合は、バー ジョンアップデータをダウンロードしたい商 品を選択し、[次へ]をクリックしてください。

5 使用したいデータの[ダウンロード] を クリックします

| 都奈テータバージョンアップ ()<br>9 カーナビバージョンアップ方( | 19~5月19)、2007年1週月10日5月1日月1日(1975)。1977<br>1979年1日<br>1979年1日 | Hapfant-EARCH            |
|--------------------------------------|--------------------------------------------------------------|--------------------------|
|                                      | 商品型書:AVIC-CL910<br>新闻年:<br>V//(37:7/(-:<br>V/)               |                          |
| · EDELLER                            |                                                              |                          |
| X-9327                               | データ(金データ要新)<br>キロト (金データ変新): cm:<br>10                       | ALANA PERMIT APPLICATION |

6 ダウンロードサービス利用許諾を確認 し、内容にご同意いただける場合は[同 意する]をクリックします

| ダウンロ       | ードサービン       | ス利用許諾    |                 |                     |           |
|------------|--------------|----------|-----------------|---------------------|-----------|
| BRIDEBLAN  | ゆだきごきるい ふたいり |          | 1928#UT. 971923 | RABARANA            |           |
| 97:40-112- | CONTRACTOR   |          | -               |                     |           |
| 10.00      | We1.0871     |          | 101             | 1981 255(019) 3 対策的 | さネサービス (第 |
|            |              | • RBL454 | + 88            | 10                  |           |
|            |              |          |                 |                     |           |

7 ソフトウェア利用許諾を確認し、内容に ご同意いただける場合は[同意する]を クリックします

| ソフトウェア                  | 利用許諾                 |                 |                              |            |
|-------------------------|----------------------|-----------------|------------------------------|------------|
| IN THE REAL PROPERTY OF | NUMERICAL DEFECTS OF | NGT&) ボタンモボして、ダ | 000-FBBABBAB                 |            |
| 21-9127408080 (80       | 0                    |                 |                              |            |
| 10,000 to 200           |                      |                 | et 1981) accounts () enterna | ホソフトウェア (第 |
|                         | + REPLOTES           |                 |                              |            |
|                         |                      |                 |                              |            |
|                         |                      |                 |                              |            |

8 記載内容を確認し、[次へ] をクリック します

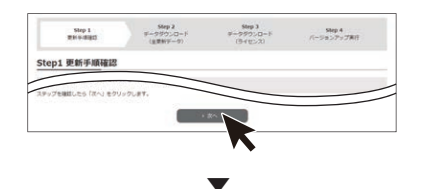

ダウンロードのためのウイザード:Step2 データダウンロード(全更新データ)画面が 表示されます。

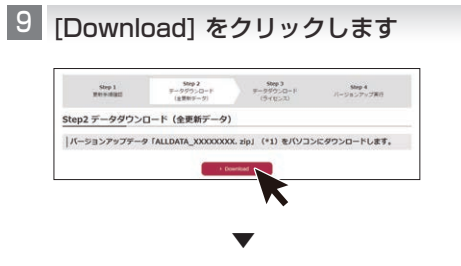

ポップアップメッセージが表示されます。

10 バージョンアップデータをパソコンに ダウンロードします

ファイル名は「ALLDATA\_CO1\_ XXXXXXXX.zip」です。XXXXXXXX には データのバージョンが表記されます。

環境によっては1時間以上かかる場合があり ます。

※zipファイルの解凍はバージョンアップサ ポートツールが自動的に行います。手動解 凍しないようにしてください。

### 11 ダウンロードが始まったら、[次へ] を クリックします

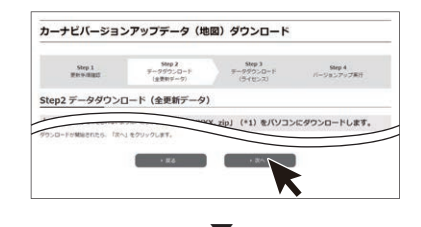

ダウンロードのためのウイザード:Step3 データダウンロード (ライセンス) 画面が表 示されます。

## 12 [Download] をクリックします

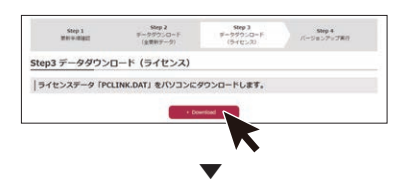

ポップアップメッセージが表示されます。

## 13 ライセンスデータ [PCLINK.DAT] を パソコンにダウンロードします

#### 14 ダウンロードが始まったら、[次へ]を クリックします

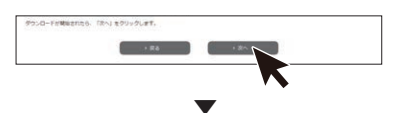

バージョンアップ実行のためのウイザード: Step4 バージョンアップ実行画面が表示さ れます。

Windowsの場合は手順15へお進みくだ さい。

MacOSの場合はブラウザを閉じて終了し、 「データをSDカードに転送する (MacOSの 場合)」(P.16) へお進みください。

15 [Download]をクリックして「バージョ ンアップサポートツール」をパソコンに ダウンロードします

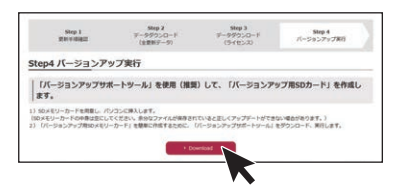

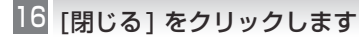

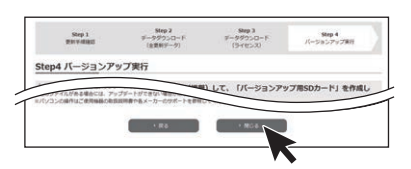

実行をクリックするとインストーラが起動 しますので、画面の指示に沿ってインストー ルを行います。(インストール終了後、自動で 起動します)

「次へ」を選択し、下記の画面が表示された ら「完了」をクリックします。完了と同時に 「バージョンアップサポートツール」が起動 します。

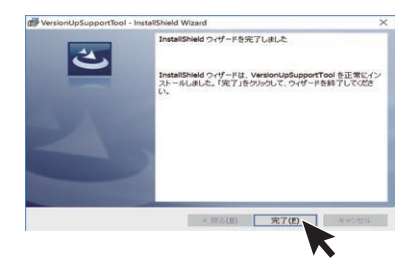

OSによって、表示は異なります。

#### ∥ メモ

●「バージョンアップサポートツール」の利用が
 2回目以降の場合は、「バージョンアップサポートツール」の「メニュー」からバージョン
 情報をご確認ください。

手順15「Step4 バージョンアップ実行」 画面に表示されているバージョンと同じであ れば「バージョンアップサポートツール」の 更新(インストール)は不要です。「データを SDカードに転送する」へ進んでください。 同じでない場合は、手順15「Step4 バー ジョンアップ実行」画面の[Download]をク リックして最新バージョンの「バージョン アップサポートツール」をパソコンにダウン ロードします。「バージョンアップサポート ツール」が実行中の場合は「×」で閉じてくだ さい。

●「バージョンアップサポートツール」のご利用 方法はこちらのオンラインマニュアルをご参 照ください。 https://jpn.pioneer/ja/car/vup\_ support\_tool/manual.php

## データをSDカードに転送する (Windowsの場合)

- I SDカードをパソコンに挿入します
- 「バージョンアップサポートツール」の 画面に従って、ダウンロードしたデータ のフォルダを指定します

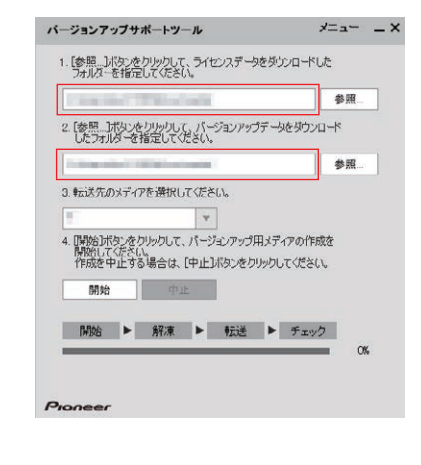

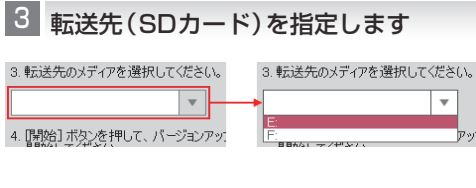

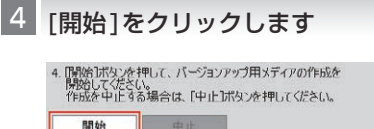

バージョンアップ用SDカードを作成が始ま ります。進捗状況は、画面で確認できます。

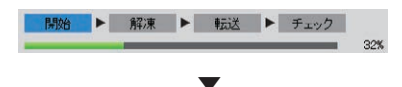

「バージョンアップSDカード」の作成に成功 すると、「バージョンアップ用メディアの作 成が完了しました。ナビゲーションのバー ジョンアップを行ってください。」と画面に 表示されます。

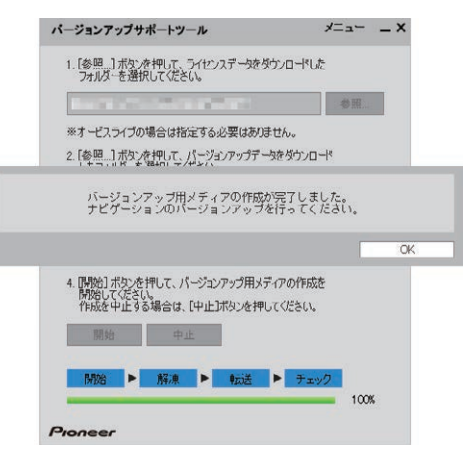

環境(CPU性能、セキュリティソフト、回線速 度、SDカード等)によっては1時間以上かか る場合があります。

エラーメッセージが表示された場合は、画面 のメッセージに沿って操作をしてください。

## 5 SDカードをパソコンから取り出します

## データをSDカードに転送する (MacOSの場合)

- SDカードをパソコンに挿入します
- ダウンロードしたバージョンアップ
   データを確認します

Mac OS XでSafariを使用した解凍操作例: ①ダウンロードが完了すると解凍された フォルダーが表示されます。

 L
 ALLDATA\_C01\_XXXXXXX.zip

 ALLDATA\_XXXXXXXXX

②解凍されたフォルダーを開くと以下の フォルダーが表示されます

- · AVICCZ910
- MAUnit
- $\cdot$  UPDATE
- · DataCheckList.lst

## 3 バージョンアップデータを市販のSD カードに保存します

上記手順2で解凍した4つのデータと、「必要なデータをダウンロードする」の手順13 でダウンロードしたデータ (PCLINK.DAT) を以下の構成でSDカードに保存してくだ さい。

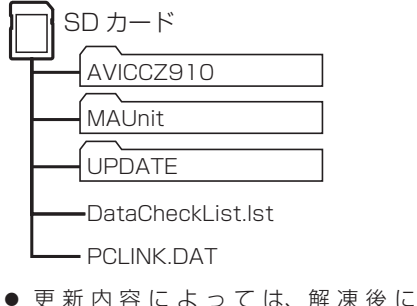

- 上記のフォルダーの内容は変更しない でください。
- MacOSの場合、SDカードに保存する 際、隠しファイル等が生成され、32 GB のSDカードに収まらない場合がありま す。この場合は32 GB以上のSDカー ドをご用意ください。
  - ※ SDカードにこれらの隠しファイル 等が保存された状態でもアップデー トは可能です。

## バージョンアップ操作を行う

#### 🖉 メモ

バージョンアップの処理中にエラーが発生し、本機からSDカードを取り出せなくなった場合、スマートコマンダーのカスタムダイレクト2ボタンを10秒以上長押しして強制的にモニターを開閉する必要があります。スマートコマンダーを登録していない場合、バージョンアップ操作を始める前に本機にスマートコマンダーを登録してください。

- お使いのバージョンによってはバージョン アップの前にプログラムアップデートを行う場合があります。「プログラムアップデートについて」(P.20)をご確認ください。
- ●MAユニット(別売)をお使いの場合、お使いのバージョンによってはMAユニットのプログラムアップデートを行います。「マルチドライブアシストユニットのプログラムアップデートについて」(P.21)をご確認ください。

### ■ボタンをタッチして、HOME 画面を 表示します

2 、/ にタッチします

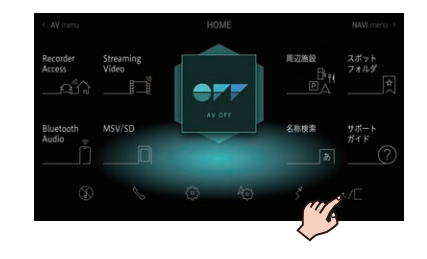

3

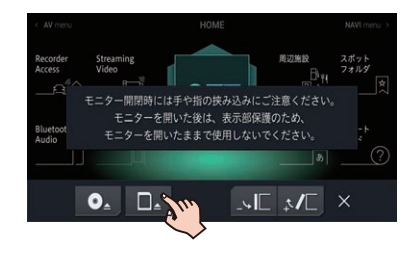

4 バージョンアップデータを転送した SD カードをSDカードスロットに挿入 します

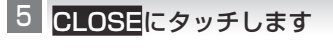

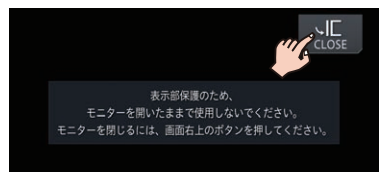

モニターが閉じ、データの読み込みが完了す ると、バージョンアップを行うかどうかを確 認するメッセージが表示されます。

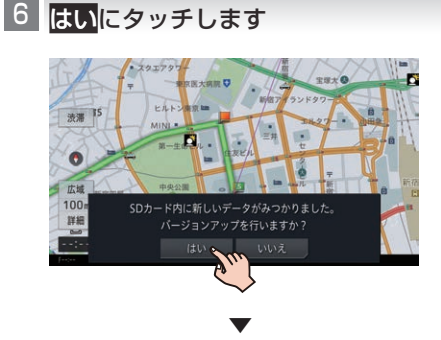

更新方法を選択するメッセージが表示され ます。

7 バージョンアップ方法を選択します

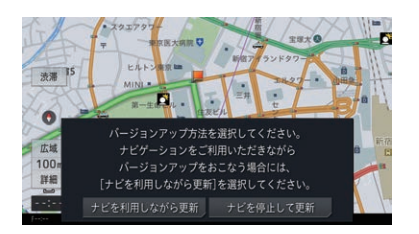

#### ナビを停止して更新

バージョンアップが早く終了しますが、ナビ ゲーションとAVの機能が使えません。バー ジョンアップは、目安として25分程度かか ります。

#### ナビを利用しながら更新

ナビゲーションを停止して更新するよりも時間がかかりますが、ナビゲーションとAV機能

の一部は使用できます。バージョンアップは、 目安として30分程度かかります。

#### 🖉 メモ

バージョンアップ中は以下の機能が使用できません。

- 一部のAVソース (MSV/SD、USB1、 USB2/iPod、Multi Recorder、 Recorder Access、Streaming Video) - リアクルーズモード
- CDの録音

## ■ナビを停止して更新

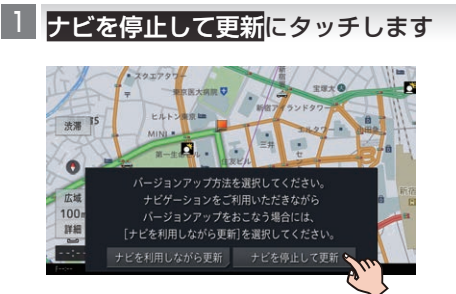

更新開始確認メッセージが表示されます。

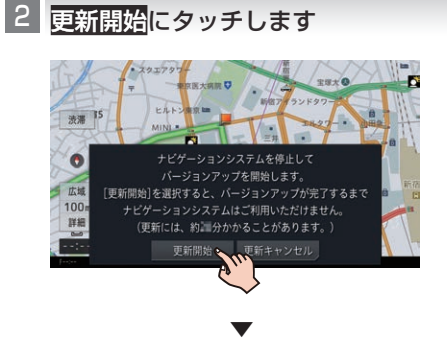

本機が再起動し、バージョンアップ中の画面 に進捗状況が表示されます。バージョンアッ プが終了すると、更新完了メッセージが表示 されます。

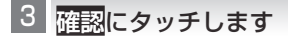

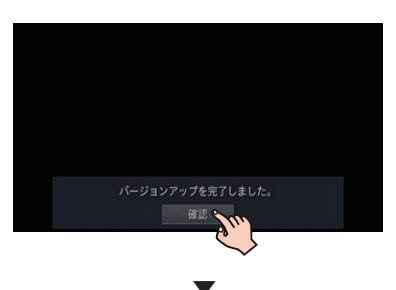

本機が再起動し、ナビゲーションとAV機能 が使用できます。

4 SDカードを本機から取り出します

以上で、バージョンアップは完了です。

#### 🖉 メモ

MAユニット (別売) をお使いの場合、お使い のバージョンによってはMAユニットのプロ グラムアップデートを行います。

<sup>1</sup> ナビを利用しながら更新にタッチ

## ■ナビを利用しながら更新

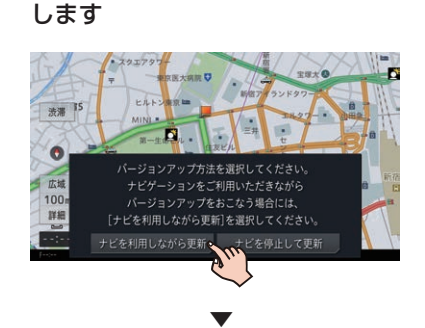

更新開始確認メッセージが表示されます。

2 更新開始にタッチします

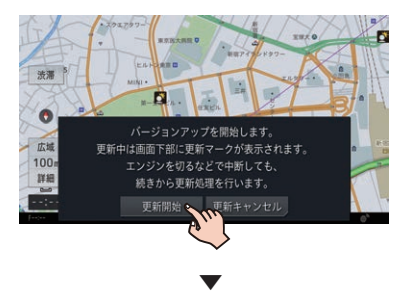

バージョンアップを開始します。バージョン アップが終了すると、更新完了メッセージが 表示されます。

## 3 バージョンアップデータをすぐ適用す るか、あとで適用するかを選択します

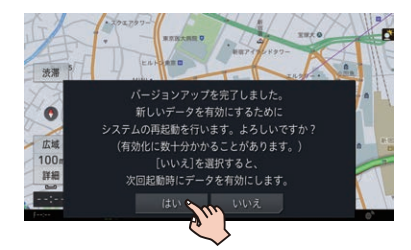

#### はい

すぐに本機を再起動し、更新データの反映を 行います。

#### いいえ

本機の次回起動時に更新データの反映を行 います。

▼

バージョンアップが完了すると、ライブイン フォ機能による通知が行われます。

4 SDカードを本機から取り出します 以上で、バージョンアップは完了です。

#### 🖉 メモ

MAユニット (別売)をお使いの場合、お使い のバージョンによってはMAユニットのプロ グラムアップデートを行います。

## プログラムアップデートについて

お使いのナビゲーションのバージョンによっては、 SDカード挿入後のバージョンアップ (全データ更 新)の前にプログラムアップデートを行う場合があり ます。

プログラムアップデートが開始された場合は下記の 点にご注意ください。

- プログラムアップデートには10分程度かか ります。アップデート中はエンジンを切った り製品を操作しないでください。正常にアッ プデートできなくなるばかりか、製品が正常 に動作しなくなる可能性があります。
- プログラムアップデート中は全ての機能をご 利用いただけません。
- プログラムアップデート中は途中で何度かナ ビゲーションが再起動することがあります。

# プログラムアップデート中の画面 表示について

プログラムアップデート時は下記の様な画面が表示 されます。

更新するプログラム内容により表示される画面数や 表示内容が異なります。

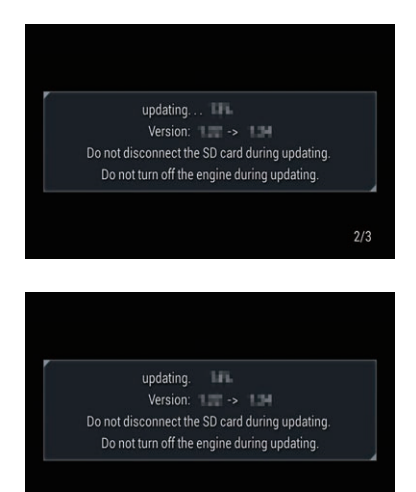

Update was completed. The system will restart automatically in a little while.

#### ∥ メモ

全てのプログラム更新が終了すると再起動し ます。ナビゲーションが正常に起動すれば終 了です。

## マルチドライブアシストユニットのプ ログラムアップデートについて

マルチドライブアシストユニット (以下、MAユニッ ト)をお使いの場合に限り、ご使用中のMAユニット のバージョンによっては、MAユニットのプログラム アップデートを行う場合があります。

以下の手順に従って、MAユニット本体のアップデー トを行ってください。

#### 🖉 メモ

更新データの転送中およびプログラムアッ プデート中は、MAユニットの機能は停止し ます。

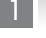

「新しいMAユニットのバージョンアッ プデータが見つかりました。更新を開 始します。よろしいですか?」が表示さ れたらはいにタッチします

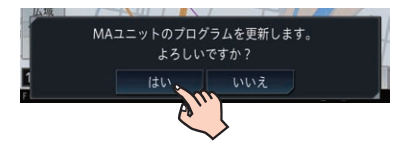

いいえにタッチすると、プログラムアップ デートは行われず、通常通り使用できます。

※全データ更新時は、MAユニットの更新デー タ(「MAUnit」フォルダー)が入ったSDカー ドがナビゲーション本体に挿入されていれ ば、次回エンジン始動時に再度上記メッセー ジが表示されます。

MAユニットの更新データの転送が始まりま す。地図画面下部に転送中を表すアイコンが 表示されます。

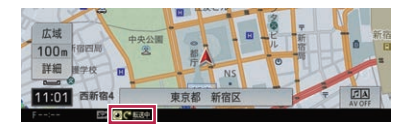

転送が完了すると、自動で更新が始まりま す。合計で約5分かかります。

MAユニットのプログラムアップデートが完 了すると、MAユニットは自動で再起動を行 います。アップデートが終了すると、「MAユ ニットの更新が完了しました。」という更新 完了メッヤージが表示されます。

2 確認にタッチします

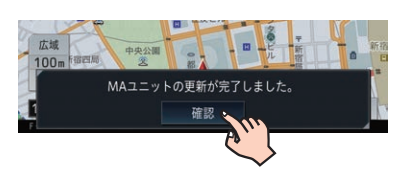

#### 🖉 メモ

以上で、MAユニットのプログラムアップデー トは完了です。

## バージョン情報を確認する

## ベースバージョンおよび最終更新 方法の確認について

最後に行った全データ更新のデータリリース年 月、および最後に行ったバージョンアップの方法 を確認することができます。

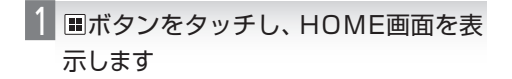

2 
© にタッチします

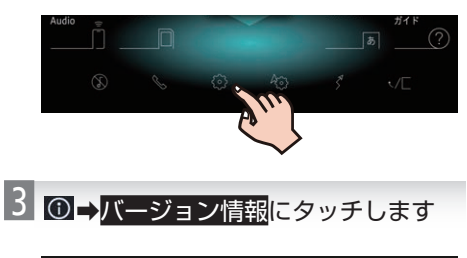

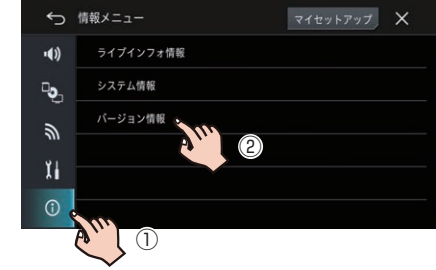

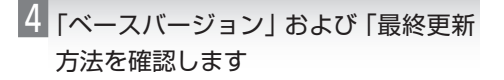

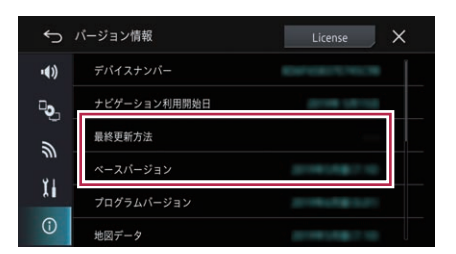

#### ベースバージョン

最後に行った全データ更新のデータリリース 年月が表示されます。一度も全データ更新を 行っていない場合は、本商品のご購入時に適用 されているデータのリリース年月が表示され ます。

#### 最終更新方法

最後に行ったバージョンアップの方法により、 「全データ更新」または「差分更新」が表示され ます。一度もバージョンアップを行っていな い場合は、「---」が表示されます。